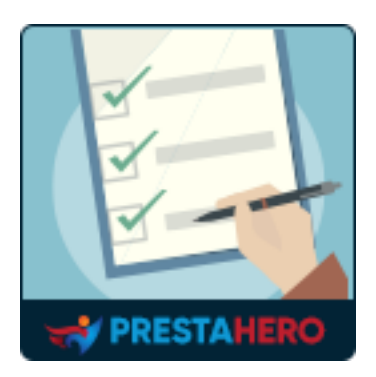

# **ORDER MANAGER**

Edit/delete orders, export orders to CSV/Excel/XML, customizable order listing page with quick view. All-in-one order management tool to manage your orders easily and effectively

A product of PrestaHero

# Contents

| I.   | WELCOME                                                | 3  |
|------|--------------------------------------------------------|----|
| II.  | INTRODUCTION                                           | 3  |
| III. | INSTALLATION                                           | 4  |
| IV.  | MANAGE ALL EXISTING ORDERS                             | 4  |
| 1.   | Customize orders listing page                          | 5  |
| 2.   | Convenient order quick view popup                      | 7  |
| 3.   | Edit an existing order and duplicate order             | 8  |
| 4.   | Delete and restore orders                              | 13 |
| 5.   | Log in as customer                                     | 15 |
| 6.   | Assign order management permissions for staff profiles | 17 |
| 7.   | Customize shipping label                               | 18 |
| V.   | EXPORT PRESTASHOP ORDERS                               | 19 |
| 1.   | Export orders to CSV file from orders listing page     | 20 |
| 2.   | Create new export rule                                 | 21 |
| 3.   | Settings                                               | 25 |
| 4.   | Set up global FTP                                      | 26 |
| 5.   | Export result                                          | 27 |
| VI.  | THANK YOU                                              | 27 |

# I. WELCOME

Thank you for purchasing our product. We hope to guide you through all the aspects of the module installation and the module setup within this document. If you have any questions beyond this documentation's scope, please feel free to contact us.

### II. INTRODUCTION

You chose PrestaShop for your business because it's simple to use, quick to set up and it's one of the best ecommerce platforms out there. While PrestaShop helps you get sales, it's quite difficult if you want to **edit an order or delete PrestaShop orders** as per customer's demand. In addition, the default order export feature of PrestaShop is very restricted and couldn't satisfy your increasing requirements.

But don't be worried! We've developed **Order Manager**, an innovative order management tool for PrestaShop with useful features to help you solve all the problems with managing orders on the PrestaShop e-commerce platform. **Order Manager** is an **all-in-one** PrestaShop order management tool that allows you to manage orders easily and effectively.

\* "Order Manager" is compatible with PrestaShop 1.6.x, 1.7.x to PrestaShop 8.x

# III. INSTALLATION

- Navigate to "Modules / Modules & Services", and click on "Upload a module / Select file".
- Select the module file "ets\_ordermanager.zip" from your computer then click on "Open" to install.
- 3. Click on "**Configure**" button of the module you just installed to open the module's configuration page.

# IV. MANAGE ALL EXISTING ORDERS

**Order Manager** is a powerful order management tool for PrestaShop. This module allows you to edit, delete, or duplicate orders, quick view orders, and customizable order listing page with additional data fields. On this section, we will introduce to you all order management features of **Order Manager**.

From module's configuration page, click on "**Manage orders**" tab to be navigated to "**Orders**" page.

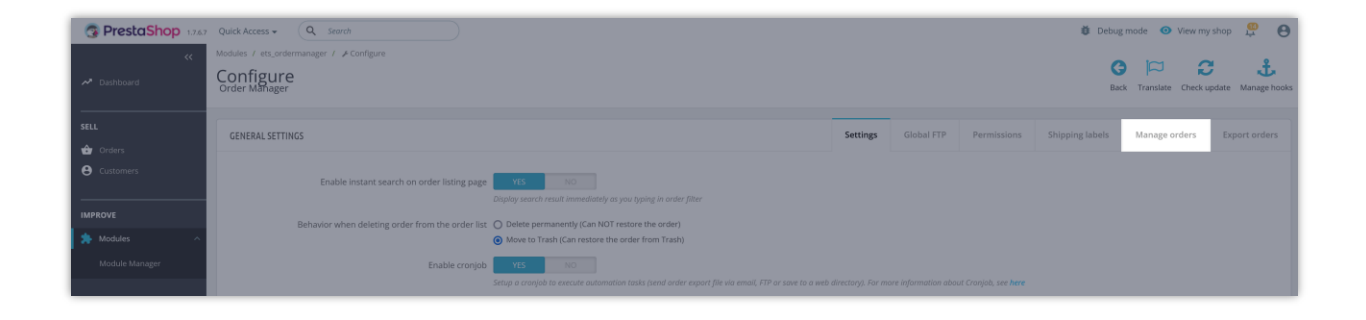

# 1. Customize orders listing page

From the "**Orders**" page, you can see configuration buttons used to manage existing orders.

|     |                |               | 11. Con<br>09                                                                               | wersion Rate | Abandom<br>0 TOD/                       | ed Carts<br>AY |                       | Average Or<br>\$0.00          | der Value<br>tax excl. 3 | 80 DAYS                |                    | Net Profit per V<br>\$0.00 30 | fisit<br>DAYS |                                                                     |                                 |       |
|-----|----------------|---------------|---------------------------------------------------------------------------------------------|--------------|-----------------------------------------|----------------|-----------------------|-------------------------------|--------------------------|------------------------|--------------------|-------------------------------|---------------|---------------------------------------------------------------------|---------------------------------|-------|
| Orc | lers (         | 23)           |                                                                                             |              |                                         |                |                       |                               |                          |                        |                    |                               |               |                                                                     |                                 | *     |
| Bu  | k action<br>ID | Reference ^   | Products                                                                                    | Customer     | Email                                   | Total          | Payment               | Status                        | Order<br>note            | Date                   | Tracking<br>number | Company                       | VAT           | C Refresh                                                           | ı list<br>QL query<br>to SQL Ma | nager |
|     | Searc          | Search refere | Search produc                                                                               | Search custo | Search email                            | Search tc      | Search payn           | All \$                        | Search note              | YY-MM-DD 🛱             | Search invoi       | Search comp                   | Search        | <ul> <li>View transition</li> <li>Custom</li> <li>Export</li> </ul> | ash<br>nize order l             | ist   |
|     | 20 🗸           | ADKOIBJNE     | 1<br>1<br>1<br>1<br>1<br>1<br>1<br>1<br>1<br>1<br>1<br>1<br>1<br>1<br>1<br>1<br>1<br>1<br>1 | M. Sierra    |                                         | \$420.66       | Transfert<br>bancaire | Payment<br>accepted           |                          | 05/11/2023<br>05:07:27 |                    |                               |               |                                                                     |                                 | Q. :  |
|     | 10             | BUGRJRMCY     | 飌                                                                                           | D. Demo      |                                         | \$36.00        | Payments by<br>check  | Payment<br>accepted           |                          | 11/07/2022<br>05:19:34 |                    |                               |               | ۲                                                                   |                                 | Q     |
|     | 15             | DQHDOWDIA     |                                                                                             | e. gzgzgz    | 10000                                   | \$26.12        | Transfert<br>bancaire | Awaiting bank<br>wire payment |                          | 02/07/2023<br>09:31:41 |                    | fzfzfz                        |               | ۲                                                                   |                                 | Q ;   |
|     | 19             | DQHDOWDIA     |                                                                                             | e. gzgzgz    | 100000000000000000000000000000000000000 | \$33.12        | Transfert<br>bancaire | Awaiting bank<br>wire payment |                          | 05/08/2023<br>03:15:22 |                    | fzfzfz                        |               | ۲                                                                   |                                 | 0, ;  |
|     | 21             | DQZUGGSIS     |                                                                                             | H. Le        | 1000 au 700 align a' - 10               | \$81.10        | Chèque                | Payment<br>accepted           |                          | 09/25/2023<br>05:05:58 |                    |                               |               | ۲                                                                   |                                 | 0     |
|     | 6              | EZHOHKLKJ     | 飌                                                                                           | D. Demo      |                                         | \$36.00        | Payments by<br>check  | Payment<br>accepted           | Verified                 | 10/11/2022<br>05:08:47 |                    |                               |               | ۲                                                                   |                                 | 0     |
|     | 4              | FFATNOMMJ     | *                                                                                           | J. DOE       |                                         | \$20.11        | Payment by<br>check   | Payment<br>accepted           | Wait for<br>confirmation | 09/12/2022<br>09:26:35 |                    | My Company                    |               | ۲                                                                   |                                 | Q :   |
|     | 9              | GGGRQQMCO     | Ê Â                                                                                         | H. Le        |                                         | \$54.84        | Payments by<br>check  | Payment<br>accepted           | Wait for<br>confirmation | 10/11/2022<br>05:14:09 |                    |                               |               | ۲                                                                   | a (                             | Q :   |
|     | 8              | GMGDPFQCG     | Ê                                                                                           | H. Le        |                                         | \$54.84        | Bank<br>transfer      | Payment<br>accepted           | Wait for<br>confirmation | 10/11/2022<br>05:13:53 |                    |                               |               | ۲                                                                   |                                 | 0     |
|     | 12             | JPGLOCMAL     | (n) at                                                                                      | A. Hee       |                                         | \$47.62        | Payments by           | Awaiting check                |                          | 12/13/2022             |                    |                               |               | ۲                                                                   |                                 | 0. ;  |

With **Order Manager** module, you can add more useful data fields to display on order listing page (for example: *shipping code, order added date, order delivery, shipping cost, shipping address*, etc.).

To add more data fields on order listing page, click on "**Customize order list**" option to open the popup. You can select which fields to display and arrange them by dragging and dropping the field names.

| PRESTASHOP                              | Quick Access + Q. South is a produ- | t observes outlet                                                                                                    |                           |                                                                                                    | 🔿 Yaya ang shara 🛛 🚇 😝         |
|-----------------------------------------|-------------------------------------|----------------------------------------------------------------------------------------------------|---------------------------|----------------------------------------------------------------------------------------------------|--------------------------------|
| «                                       |                                     | CUSTOMIZE ORDER LIST                                                                                                    |                           | ★ Clear all                                                                                                    | ) Add new order. Help          |
| 😫 Ordens 🔷 A<br>Ordens<br>Expant ordens |                                     | All Corder ID Cart ID<br>© Total © Order status © Date<br>© VAT number                                                                                                    | Crider reference          | + Order ID X<br>+ Order reference X                                                                              | rpe Val<br>1. Scores           |
| IMPROVE                                 | Orders (23)<br>Bulk actions v       | Customer All All Customer Customer Cust | Phone number Client group | + Products X     + Fullname X     + Email X     + Total X                                                        | ٥                              |
|                                         | 10 Reference * Pyr                  | Shipping All Shipping method Touil shipping Shipping method Coati Shipping Ship to city address Company address Postal code                                                                                                    | ing Country               | Payment method X     Payment method X     Porter status     Orag & drop field name     to arrange     to arrange | VAT Actions<br>Develop Actions |
|                                         |                                     | Others All I art meisage                                                                                                    | n ID V Products           | + tracking number ×<br>+ Company ×<br>+ VAT number ×                                                             |                                |
|                                         |                                     | Click on the data field<br>you want to add                                                                                                    |                           | istate<br>B Save sately                                                                                          | • • •                          |
|                                         | 21 002000500                        | H. La lethinian95tn0gmail.com                                                                                                    | Chique   Payment C        | 09/25/2023<br>05:05:58                                                                                           |                                |

In addition, **Order Manager** also supports the following bulk actions for selected orders on the order list:

- Change order status
- Print selected invoices/delivery slips
- Export orders to CSV file
- Delete orders

| SELL                        |                                                   |         |                               |           |                    |                           |             |            |             |             |                |   |         |
|-----------------------------|---------------------------------------------------|---------|-------------------------------|-----------|--------------------|---------------------------|-------------|------------|-------------|-------------|----------------|---|---------|
| 🔂 Orders 🔨                  | Orders (23)                                       |         |                               |           |                    |                           |             |            |             |             |                |   | \$      |
| Orders                      |                                                   |         |                               |           |                    |                           |             |            |             |             |                |   |         |
| Invoices                    | Bulk actions                                      |         |                               |           |                    |                           |             |            |             |             |                |   |         |
| Credit Slips                |                                                   |         |                               |           |                    |                           |             |            |             |             |                |   |         |
| Delivery Slips              | Change Order Status                               |         |                               |           |                    |                           | Order       |            | Tracking    |             | VAT            |   |         |
| Shopping Carts              | Open in new tabs                                  | mer     | Email                         | Total     | Payment            | Status                    | note        | Date       | number      | Company     | number         |   | Actic   |
| Export orders               | Delete selected orders                            |         |                               |           |                    |                           |             | YY-MM-DD   |             |             |                |   |         |
| E Contra                    | Print selected invoices                           | h custo | Search email                  | Search to | Search paym        | All +                     | Search note | YY-MM-DD   | Search invo | Search comp | Search VAT nur |   | Q Searc |
| Catalog                     | Finit astected involces                           |         |                               |           |                    |                           |             |            |             |             |                |   |         |
| e Customers                 | Print selected delivery slips                     |         |                               |           | Pagamento          | Awaiting Cash             |             | 07/00/2024 |             | mario rossi |                |   |         |
| Customer Service            | Export selected orders to csv                     | si      | the second second products    | \$81.52   | in<br>contrasseduo | On Delivery<br>validation |             | 08:07:33   |             | spa         | 123456789010   | ۲ | Q       |
| Ctate                       | Print selected shipping labels of selected orders |         |                               |           | contrassegrio      | Fundation                 |             |            |             |             |                |   |         |
| Jiais                       | 23 MAOKMIPDC                                      | n       |                               | \$86.16   | Chèque             | Payment                   |             | 11/13/2023 |             |             |                | ۲ |         |
| IMPROVE                     | MIA                                               |         |                               |           |                    | accepted                  |             | 03:47:22   |             |             |                |   |         |
| <ul> <li>Madular</li> </ul> |                                                   |         | dama Odama as                 | 635 83    | Pagos por          | Awaiting bank             |             | 09/29/2023 |             |             |                |   | 0       |
| Piodolos                    | L BOTOTOGENT                                      |         | uemoguemo.es                  | #33.72    | bancaria           | wire payment              |             | 05:57:02   |             |             |                |   | ů,      |
| 🖵 Design                    | Contract of the second                            |         |                               |           |                    |                           |             |            |             |             |                |   |         |
| B Shipping                  | 21 DOZUGGSIS                                      |         | and the first distance of the | \$81.10   | Chéque             | Payment                   |             | 09/25/2023 |             |             |                | ۲ | □ 0.    |
| Payment                     |                                                   |         |                               |           |                    | accepted                  |             | 05:05:58   |             |             |                |   |         |

2. Convenient order quick view popup

**Order Manager** provides a quick view popup to help you view order details without opening a separate order page.

| Bulk | action | s 🗸           |               |              |                                         |           |                       |                               |                          |                        |                    |             |                                 |             |     |
|------|--------|---------------|---------------|--------------|-----------------------------------------|-----------|-----------------------|-------------------------------|--------------------------|------------------------|--------------------|-------------|---------------------------------|-------------|-----|
|      | ID     | Reference ^   | Products      | Customer     | Email                                   | Total     | Payment               | Status                        | Order<br>note            | Date                   | Tracking<br>number | Company     | VAT<br>number                   | Ac          | tio |
|      | Searc  | Search refere | Search produc | Search custo | Search email                            | Search to | Search payn           | All \$                        | Search note              | YY-MM-DD 🕅             | Search invoi       | Search comp | Search VAT                      | Q Se        | irc |
|      | 20     | ADKOIBJNE     | ÷             | M. Sierra    |                                         | \$420.66  | Transfert<br>bancaire | Payment<br>accepted           |                          | 05/11/2023<br>05:07:27 |                    |             | •                               |             |     |
|      | 10     | BUGRJRMCY     |               | D. Demo      |                                         | \$36.00   | Payments by<br>check  | Payment<br>accepted           |                          | 11/07/2022<br>05:19:34 |                    | Orde        | r quick view                    | <b></b>     |     |
|      | 15     | DQHDOWDIA     |               | e. gzgzgz    | 100000000000000000000000000000000000000 | \$26.12   | Transfert<br>bancaire | Awaiting bank<br>wire payment |                          | 02/07/2023<br>09:31:41 |                    | fzfzfz      | ۲                               | Q           |     |
|      | 19     | DQHDOWDIA     |               | e. gzgzgz    | 100000000000000000000000000000000000000 | \$33.12   | Transfert<br>bancaire | Awaiting bank<br>wire payment |                          | 05/08/2023<br>03:15:22 |                    | fzfzfz      | 🖍 Edit                          | ng label    |     |
|      | 21     | DQZUGGSIS     |               | H. Le        |                                         | \$81.10   | Chèque                | Payment<br>accepted           |                          | 09/25/2023<br>05:05:58 |                    |             | 🛔 Login                         | as custom   | er  |
|      | 6      | EZHOHKLKJ     | ×             | D. Demo      |                                         | \$36.00   | Payments by<br>check  | Payment<br>accepted           | Verified                 | 10/11/2022<br>05:08:47 |                    |             | ۲                               |             |     |
|      | 4      | FFATNOMMJ     | 8             | J. DOE       |                                         | \$20.11   | Payment by<br>check   | Payment<br>accepted           | Wait for<br>confirmation | 09/12/2022<br>09:26:35 |                    | My Company  | -                               | ₿ 0         |     |
|      | 9      | GGGRQQMCO     | 1 É           | H. Le        |                                         | \$54.84   | Payments by<br>check  | Payment<br>accepted           | Wait for<br>confirmation | 10/11/2022<br>05:14:09 |                    |             |                                 | <b>di</b> a |     |
|      | 8      | GMGDPFQCG     |               | H. Le        | 1000 and 1000 align and 1000            | \$54.84   | Bank<br>transfer      | Payment<br>accepted           | Wait for<br>confirmation | 10/11/2022<br>05:13:53 |                    |             |                                 | 1 0         |     |
|      | 12     | JPGLOCMAL     |               | A. Hee       |                                         | \$47.62   | Payments by<br>check  | Awaiting check<br>payment     |                          | 12/13/2022<br>22:43:25 |                    | Print<br>sl | invoice/deliv<br>ip to PDF file | ery         |     |

| Quick Access v | ٩,      | والمبرع والمنا |                              |                        |                         |                                                                                                    |              |                                                                    |                        |                      |               |  | (   | 9 Varia - 19 - 19 - 19 | 9 6      |
|----------------|---------|----------------|------------------------------|------------------------|-------------------------|----------------------------------------------------------------------------------------------------|--------------|--------------------------------------------------------------------|------------------------|----------------------|---------------|--|-----|------------------------|----------|
|                |         |                | ownload invoi<br>or print th | ce as PDF<br>ils order | file                    | ORDER D<br>2023-05-11 05:07:27<br>ment method: Transfert bancaire<br>r status: Peyment accepted                            | DETAILS (#   | 20   ADKOIBJNE )<br>Customer: This order has<br>Emeil:<br>Phone: - | been placed b          | y a guest.           | ×             |  | 0.4 | då new order.          | nee<br>C |
|                |         |                |                              |                        |                         | Product                                                                                                    | Price per un | it<br>Otv. Refunded                                                | Available              | Total<br>Tax exhibit |               |  |     |                        |          |
|                | ers (23 |                |                              |                        | 1.                      | Hummingbird printed t-shirt (Taille : 5 - Couleur :<br>Blanc)<br>Reference number: demo_1<br>Supplier reference: demo_1_46 | \$19.12      | 5                                                                  | 298                    | \$114,72             |               |  |     | ţ                      |          |
|                |         |                |                              | Customer               | (ŝ                      | Hummingbird printed sweater (Taille : S)<br>Reference number: demo_3<br>Supplier reference: demo_3_62                      | \$28.72      | 2                                                                  | 1192                   | \$57.44              |               |  |     |                        |          |
|                |         |                |                              | n (Sanah) an           | Ŷ,                      | Mountain fox - Vector graphics<br>Reference number: demo_18<br>Supplier reference: demo_18                                 | \$9.00       | 1                                                                  | 301                    | \$9.00               |               |  |     |                        |          |
|                |         |                |                              |                        |                         | Brown bear notebook (Paper Type : Ruled)<br>Reference number: demo_9<br>Supplier reference: demo_9_89                      | \$12.90      | 5                                                                  | 305                    | \$64.50              |               |  |     |                        |          |
|                |         |                |                              | (Holisop)              |                         | Pack Mug + Framed poster<br>Reference number: demo_21<br>Package content                                                   | \$35.00      | 5                                                                  | 105                    | \$175.00             | 625 (6)(17:27 |  | •   |                        |          |
|                |         |                |                              | 1. Denne               |                         |                                                                                                    |              |                                                                    |                        |                      | 122 01:25:34  |  | •   |                        |          |
|                |         |                |                              |                        |                         |                                                                                                    |              |                                                                    |                        |                      | 010 09:21-01  |  | •   |                        |          |
|                |         |                |                              | • <b>1</b> 777         |                         |                                                                                                    |              |                                                                    | Products:<br>Shipping: | \$0.00               | 173 00:15-22. |  |     |                        |          |
|                |         |                |                              | Hile                   |                         |                                                                                                    |              |                                                                    | Total:                 | \$420.66             | 121 (1218-201 |  | •   |                        |          |
|                |         |                |                              | 1. Denne               | a Ship                  | sing method: Click and collect                                                                                             |              |                                                                    |                        |                      | nin osconori  |  |     |                        |          |
|                |         |                |                              | A DOC                  | <b>Q Ship</b><br>Marian | oing address<br>o Sierra                                                                                                   | 5            | Invoice address<br>Jariano Sierra                                  |                        |                      | 122 09:24:35  |  |     |                        |          |
|                |         |                |                              | ())).<br>())           | Franca                  | a la la la la la la la la la la la la la                                                                                   |              |                                                                    |                        |                      | 122 01:34:09  |  |     |                        |          |
|                |         |                |                              | Max.                   | mance                   |                                                                                                    |              | 101.0                                                              |                        |                      | air martin    |  |     |                        |          |

# 3. Edit an existing order and duplicate the order

This edit PrestaShop order module allows you to **modify every type of order information** visible to you in the PrestaShop back office thanks to the **live editor** feature. For example, you may easily edit the customer shipping address and invoice address, add/edit/delete a product, assign an order to another customer, change order status, etc.

You can modify order data not only right on the *order listing page* but also on *order details page*.

#### \* Edit order data on the order listing page

On the order listing page, select an order you want to edit and open the drop-down menu > Select "**Edit**".

|   | Bulk ac | tions 🗸       |               |              |                        |           |                                        |                                            |               |                        |                    |                    |                |                                       |                               |
|---|---------|---------------|---------------|--------------|------------------------|-----------|----------------------------------------|--------------------------------------------|---------------|------------------------|--------------------|--------------------|----------------|---------------------------------------|-------------------------------|
|   | ID 🗸    | Reference     | Products      | Customer     | Email                  | Total     | Payment                                | Status                                     | Order<br>note | Date                   | Tracking<br>number | Company            | VAT<br>number  |                                       | Actio                         |
| 1 | Searc   | Search refere | Search produc | Search custo | Search email           | Search to | Search paym                            | All 🗢                                      | Search note   | YY-MM-DD C             | Search invo        | Search comp        | Search VAT nur |                                       | Q Search                      |
| 1 | 28      | MYCXLTULU     |               | m. rossi     |                        | \$81.52   | Pagamento<br>in<br>contrassegno        | Awaiting Cash<br>On Delivery<br>validation |               | 07/09/2024<br>08:07:33 |                    | mario rossi<br>spa | 123456789010   | ۲                                     | Q                             |
| ] | 23 🗸    | MAQKMIPDC     | 1             | s. sam       |                        | \$86.16   | Chèque                                 | Payment<br>accepted                        |               | 11/13/2023<br>03:47:22 |                    |                    |                | ۲                                     | 0                             |
| 1 | 22      | KQYCHCZKY     |               | i. k         | demo@demo.es           | \$35.72   | Pagos por<br>transferencia<br>bancaria | Awaiting bank<br>wire payment              |               | 09/29/2023<br>05:57:02 |                    |                    |                | <ul><li>Edit</li><li>Delete</li></ul> |                               |
| ] | 21      | DQZUGGSIS     | 10            | H. Le        | 1000 a 100 a 100 a 100 | \$81.10   | Chèque                                 | Payment<br>accepted                        |               | 09/25/2023<br>05:05:58 |                    |                    |                | Duplica Shippir                       | ite<br>ig label<br>s customer |

You can edit any order data visible to you > Click "**Update**" button to finish.

| Orders (    | (23)             |                               |                 |               |           |                    |                     |             |                      |                    |                |                   |   | 1                    |
|-------------|------------------|-------------------------------|-----------------|---------------|-----------|--------------------|---------------------|-------------|----------------------|--------------------|----------------|-------------------|---|----------------------|
| Bulk action | 15 V             |                               |                 |               |           |                    |                     |             |                      |                    |                |                   |   |                      |
| ID          | Reference ^      | Products                      | Customer        | Email         | Total     | Payment            | Status              | Order mate  | Date                 | Tracking<br>number | Company        | VAT number        |   | Action               |
| Searc       | Search reference | Search product                | Search customer | Search email  | Search to | Search payment     | All                 | Search note | YY-NM-DD<br>YY-NM-DD | Search invoice ad  | Search company | Search WAT number |   | Q, Searc             |
| 20          | ADKOIEJNE        | <u>نا</u><br>بروانی<br>بروانی | M. Sierra       |               | \$420.66  | Transfert bancaire | Payment<br>accepted |             | 05/11/2023 05:0      | 1.27               | 11             |                   | ٠ | ⊟ Q                  |
| 10          | BUGRJRMCY        | ×                             | Demo<br>Demo    | demo@demo.com | \$36.00   | Payments by check  | Payment<br>accepted | h.          | 2022-11-07 05        | 15                 |                |                   | ٠ | ✔ Update<br>¥ Cancel |
| 1 15        | DOUDDADIA        | ŵ                             |                 |               |           |                    | Awaiting bank       |             |                      |                    |                |                   |   |                      |

# \* Edit order data on the order details page

On order listing page, select an order you want to edit then click on "**View**" icon to open the order details page.

| rd<br>Bull | ers ( | 23)           |                                                                                 |              |               |           |                       |                               |               |                        |                    |             |               |   | *             |
|------------|-------|---------------|---------------------------------------------------------------------------------|--------------|---------------|-----------|-----------------------|-------------------------------|---------------|------------------------|--------------------|-------------|---------------|---|---------------|
|            | ID    | Reference ^   | Products                                                                        | Customer     | Email         | Total     | Payment               | Status                        | Order<br>note | Date                   | Tracking<br>number | Company     | VAT<br>number |   | Action        |
|            | Searc | Search refere | Search produc                                                                   | Search custo | Search email  | Search to | Search payn           | All \$                        | Search note   | YY-MM-DD               | Search invoi       | Search comp | Search VAT    |   | Q Search      |
|            | 20    | ADKOIBJNE     | ()<br>()<br>()<br>()<br>()<br>()<br>()<br>()<br>()<br>()<br>()<br>()<br>()<br>( | M. Sierra    |               | \$420.66  | Transfert<br>bancaire | Payment<br>accepted           |               | 05/11/2023<br>05:07:27 |                    | **          |               | ۲ | 🗐 🔍 🗄<br>View |
|            | 10 🗸  | BUGRJRMCY     |                                                                                 | D. Demo      | demo@demo.com | \$36.00   | Payments by<br>check  | Payment<br>accepted           |               | 11/07/2022<br>05:19:34 |                    |             |               | ۲ | . 0           |
|            | 15    | DQHDOWDIA     | (                                                                               | e. gzgzgz    | 110000        | \$26.12   | Transfert<br>bancaire | Awaiting bank<br>wire payment |               | 02/07/2023<br>09:31:41 |                    | fzfzfz      |               | ۲ | Q             |

You can also edit any order detail data that is visible to you:

| MAQKMIPDC from sam sam \$86.16 11/13/2023 at 03                                                                                                    | 3:47:22 Cart id: 99                                                                                   | Back to order list Delete this order Duplicate this order                                                                                                    |
|----------------------------------------------------------------------------------------------------|----------------------------------------------------------------------------------------------------|----------------------------------------------------------------------------------------------------|
|                                                                                                    |                                                                                                    |                                                                                                    |
| Vayment accepted  View invoid                                                                                                    | ee 📑 Print order +* Partial refund                                                                    | <del>(</del>                                                                                                    |
| Private order note                                                                                                    | Products (1)                                                                                          | Add/edit/delete products                                                                                                    |
|                                                                                                    | Product                                                                                               | Base price Quantity Available Total Invoice Act<br>Tax included                                                                                                    |
| Note about this order, only visible *-                                                                                                    | Hummingbird printed sweater (Taille : S)<br>Reference number: demo_3<br>Supplier reference: demo_3_62 | \$28.72 🚺 1192 \$86.16 #FA000013 🎤 🎚                                                                                                    |
| Add or edit order note                                                                                                    | Items per page: 50 ♀                                                                                  | • Add a product                                                                                                    |
|                                                                                                    | Products<br>\$86.16                                                                                   | Total<br>\$86.16                                                                                                    |
| Customer                                                                                                    | For this custor                                                                                       | ner group, prices are displayed as: Tax included. Merchandise returns are disabled                                                                                                    |
|                                                                                                    |                                                                                                    | Edit shipping information                                                                                                    |
| M sam sam View full details #10                                                                                                    | 🕥 Status (2) 📄 Documents (1) 🜉 Ca                                                                     | uriers (1)                                                                                                    |
| Email: Validated orders placed:                                                                                                    |                                                                                                    |                                                                                                    |
| Account registered: Total spent since registration:                                                                                                    | Payment accepted Hien                                                                                 | Le 04/14/2024 22:21:15 Resend email                                                                                                    |
| 11/13/2023 03:46:24 \$86.16                                                                                                    | Awaiting check payment                                                                                | 11/13/2023 03:47:22 Resend email                                                                                                    |
| Login as customer                                                                                                    |                                                                                                    | Payment accented                                                                                                    |
| Shipping Invoice address                                                                                                    |                                                                                                    |                                                                                                    |
| sam sam                                                                                                    | Order note                                                                                            | Edit order status +                                                                                                    |
| France                                                                                                    |                                                                                                    |                                                                                                    |
|                                                                                                    |                                                                                                    |                                                                                                    |
| Change customer 🗰 Print shipping label                                                                                                    | Pourment (1)                                                                                          |                                                                                                    |
|                                                                                                    | Payment (1)                                                                                           |                                                                                                    |
| Delivati                                                                                                    | Date Payment method                                                                                   | Transaction TD Amount Translar                                                                                                    |
| Private<br>note Assign an order to<br>another customer                                                                                                    | Date Fayment method                                                                                   | Transaction 1D Amount Invoice                                                                                                    |
| Private<br>note Assign an order to<br>another customer                                                                                                    | 04/14/2024 22:21:15 Payments by check                                                                 | \$86.16 #IN000013 Details ~                                                                                                    |
| Private<br>note Assign an order to<br>another customer                                                                                                    | 04/14/2024 22:21:15 Payments by check                                                                 | Tamas Lion ID         Annoint         Annoint         Annoint         Annoint         Control of the second second |
| Privati<br>note Assign an order to<br>another customer<br>Messages (0)                                                                                                    | 04/14/2024 22:21:15 Payments by check                                                                 | Transaction ID         Annount         Linocce           \$86.16         #IN000013         Details           \$\$0         #IN000013         0                                                                                                    |
| Private<br>Assign an order to<br>another customer<br>Messages (0)<br>Choose your order message                                                                                                    | 04/14/2024 22:21:15 Payments by check                                                                 | Sec.16 #IN00013 Details ~<br>Sec.16 #IN000013 Details ~<br>Add payment method                                                                                                    |
| Private Assign an order to<br>another customer<br>Messages (0)<br>Choose your order message                                                                                                    | 04/14/2024 22:21:15 Payments by check                                                                 | S86.16 #IN00013 Details •<br>\$\$ #IN00013 O Add<br>Add payment method                                                                                                    |
| Privati<br>note       Assign an order to<br>another customer         Messages (0)       Choose your order message         Choose your order message       ●         Configure predefined messages →       ● | 04/14/2024 22:21:15 Payments by check                                                                 | S86.16 #IN00013 Details •<br>S9 #IN00013 • Add<br>Add payment method                                                                                                    |
| Private<br>note       Assign an order to<br>another customer         Messages (0)       Choose your order message<br>configure predefined messages →         □ Display to customer?                         | 04/14/2024 22:21:15 Payments by check                                                                 | Sec.16 #IN00013 Details •<br>Sec.16 #IN000013 • Mdc<br>Sec.16 #IN000013 • Mdc<br>Add payment method                                                                                                    |
| Private<br>note       Assign an order to<br>another customer         Messages (0)                                                                                                    | 04/14/2024 22:21:15 Payments by check                                                                 | Sec.16 #IN00013 Details •<br>Sec.16 #IN000013 Details •<br>#IN00013 0 Add<br>Add payment method                                                                                                    |
| Private Assign an order to<br>another customer<br>Messages (0)<br>Choose your order message<br>Configure predefined messages →<br>☐ Display to customer?<br>*Message<br>1200                                | 04/14/2024 22:21:15 Payments by check                                                                 | Sec.16 #IN000013 Details •<br>Sec.16 #IN000013 Details •<br>#IN000013 @ Add<br>Add payment method                                                                                                    |

| Payment accepted 🗸 🗸 | Update status                                    | Invoice Print order c <sup>an</sup> Partial refund                                                                                                    |        |                   |                                                                                                    | < →             |
|----------------------|--------------------------------------------------|----------------------------------------------------------------------------------------------------|--------|-------------------|----------------------------------------------------------------------------------------------------|-----------------|
| Private order note   | CHANGE CURRENCY                                  | Products (1)                                                                                                    | ×      |                   |                                                                                                    | Change currency |
|                      | Convert to •<br>Convert price<br>Exchange rate • | British Pound (GBP) O Convert currency label only (keep value) O Convert by current exchange rate configured for your store O Convert by custom exchange rate | ×      | Available<br>1192 | Total<br>Tee included         Invoice           \$80.10         #FA000013           Image: Comparison of the inclusion of the inclusion of | Actions         |
| Customer             | X Cancel                                         |                                                                                                    | E Save | ferchandise       | Total<br>\$36.16<br>returns are disabled                                                                                                    |                 |

#### \* Duplicate an order

This module also allows you to duplicate an order. When duplicate an order, you may modify *shipping method*, *customer shipping/invoice address*, or even *assign a new customer to the order*.

To duplicate an order, on the **order listing page** select an order you want to duplicate then open the drop-down menu > Click on "**Duplicate**" or click on the "**Duplicate this order**" button from the **order details page**.

| Bulk ac | tions 🗸          |                                                                                                    |              |                            |           |                                 |                                            |               |                        |                    |                    |                |               |          |
|---------|------------------|----------------------------------------------------------------------------------------------------|--------------|----------------------------|-----------|---------------------------------|--------------------------------------------|---------------|------------------------|--------------------|--------------------|----------------|---------------|----------|
| ID ~    | Reference        | Products                                                                                                    | Customer     | Email                      | Total     | Payment                         | Status                                     | Order<br>note | Date                   | Tracking<br>number | Company            | VAT<br>number  |               | Actio    |
| Searc   | Search refere    | Search produc                                                                                                    | Search custo | Search email               | Search to | Search payrr                    | All                                        | Search note   | YY-MM-DD               | Search invoi       | Search come        | Search VAT nur |               | Q. Searc |
|         |                  | ocur en produc                                                                                                    |              |                            |           | ocuren payn                     |                                            |               | YY-MM-DD               |                    | ocaronoonip        |                |               |          |
| 28      | MYCXLTULU        |                                                                                                    | m. rossi     |                            | \$81.52   | Pagamento<br>in<br>contrassegno | Awaiting Cash<br>On Delivery<br>validation |               | 07/09/2024<br>08:07:33 |                    | mario rossi<br>spa | 123456789010   | ۲             | Q        |
| 23 🗸    | MAQKMIPDC        | 1. Alian Alian Ali | s. sam       |                            | \$86.16   | Chèque                          | Payment<br>accepted                        |               | 11/13/2023<br>03:47:22 |                    |                    |                | ۲             | e o      |
| 22      | KOVCHCZKY        | (F)                                                                                                    | i k          |                            | \$35.72   | Pagos por<br>transferencia      | Awaiting bank                              |               | 09/29/2023             |                    |                    |                | 🖍 Edit        |          |
|         | ing for to Extra | NTS.                                                                                                    |              |                            | 000.72    | bancaria                        | wire payment                               |               | 05:57:02               |                    |                    |                | Delete        | ,        |
|         |                  | 10                                                                                                    |              |                            | _         |                                 | Payment                                    |               | 09/25/2023             |                    |                    |                | Duplic Duplic | ate      |
| 21      | DQZUGGSIS        |                                                                                                    | H. Le        | and the first state of the | \$81.10   | Chèque                          | accented                                   |               | 05:05:58               |                    |                    |                | 🛲 Shippi      | ng label |

|                                        |                   | wolce Print order                                                |         |          |                              |              | ← →              |
|----------------------------------------|-------------------|------------------------------------------------------------------|---------|----------|------------------------------|--------------|------------------|
| Private order note                     |                   | Products (1)                                                     |         |          |                              |              | Change currency  |
|                                        | 也 DUPLICATE ORDER |                                                                  | ×       |          |                              |              |                  |
|                                        | Order reference   | MAQKMIPDC                                                        |         | wailable | <b>Total</b><br>Tax included | Invoice      | Actions          |
| Note about this order, only visible to | Payment method    | Chèque                                                           |         | 1192     |                              |              |                  |
|                                        | Shipping method   | Click and collect                                                | ~       |          |                              |              |                  |
|                                        | Customer:         | sam sam 🕜 Change                                                 |         |          | († 4                         | dd a product | 👪 Add a discount |
|                                        | W Cancel          |                                                                  | P) Savo |          |                              | lotal        |                  |
| Customer                               |                   | THE WAS CONTINUE SHOP FOR AN AN AN AN AN AN AN AN AN AN AN AN AN | E Save  |          | returns are disab            | led          |                  |
|                                        |                   |                                                                  |         |          |                              |              |                  |
| M sam sam<br>#10                       |                   | 🕥 Status (2) 💽 Documents (1) 🔛 Carriers (1)                      |         |          |                              |              |                  |

Click on the "**Change**" button to search and select the customer you want to assign the duplicated order.

|                                                         |                                   |                   |                  |             |                  |          | _         |             |                       |
|---------------------------------------------------------|-----------------------------------|-------------------|------------------|-------------|------------------|----------|-----------|-------------|-----------------------|
| sam sam \$86.16 09/08/2024 at 1                         | 创 DUPLICATE ORDER                 |                   |                  |             |                  |          | ×         |             |                       |
| View invo                                               | Order reference<br>Payment method | MAQKMIPDC         |                  |             |                  |          |           |             |                       |
| te                                                      | Shipping method                   | Click and collect |                  |             |                  | ~        |           |             |                       |
|                                                         | Customer:                         | sam sam           | Change           |             |                  | •        |           |             |                       |
|                                                         | Search for a customer             | dem               |                  | Q           |                  |          | Juantity  | 7 Available | Total<br>Tax included |
| ible to staffs in back office.                          | DEMO DEMO                         | #3 C              | DEMO DEMO        | #6          | ТК               | #9       | •         | 1192        |                       |
|                                                         | demo@demo.com                     | d                 | lemo@demo.fr     |             | demo@demo.es     |          |           |             |                       |
|                                                         | Q Details + Choo                  | ise               | <b>Q</b> Details | → Choose    | <b>Q</b> Details | → Choose | : Tax int |             |                       |
| View full details                                       | ☑ ADDRESSES ಈ Delivery            |                   |                  | Invoice     |                  |          |           |             |                       |
| Validated orders plac                                   | Mon adresse                       |                   | ~                | Mon adresse |                  | ~        |           |             |                       |
| n <b>2</b><br>Total spent since regi                    | sam sam                           |                   | ✓ Edit           | sam sam     |                  | ✓ Edit   | 4 23:15   |             | Resend email          |
| \$172.32                                                | France                            |                   |                  | France      |                  |          | 4 23:15   |             | Resend email          |
| Invoice address                                         | + Add a new address               |                   |                  |             |                  |          |           |             | ~                     |
| Lam saim<br>5 rue des rosiers<br>Paris, 75027<br>France | ¥ Cancel                          |                   |                  |             |                  | B Save   |           |             |                       |

Save your changes to finish.

#### 4. Delete and restore orders

By default, you cannot delete a PrestaShop order, but **Order Manager** enables you to do that. You can move unnecessary orders or failed orders to a trash. From this trash, you can **delete orders permanently** or **restore orders** to the order listing page.

To delete an order, on the **order listing page** select the order you want to delete, then open the drop-down menu > Click on "**Delete**" option or click on "**Delete this order**" button from **order details page**.

| Bul | k action: | ~             |                                                                                                    |              |              |           |                                        |                                            |               |                        |                    |                    |               |                    |                 |
|-----|-----------|---------------|----------------------------------------------------------------------------------------------------|--------------|--------------|-----------|----------------------------------------|--------------------------------------------|---------------|------------------------|--------------------|--------------------|---------------|--------------------|-----------------|
|     | ID ¥      | Reference     | Products                                                                                                    | Customer     | Email        | Total     | Payment                                | Status                                     | Order<br>note | Date                   | Tracking<br>number | Company            | VAT<br>number |                    | Ad              |
|     | Searc     | Search refere | Search produc                                                                                                    | Search custo | Search email | Search tc | Search paym                            | All 🗢                                      | Search note   | YY-MM-DD C             | Search invo        | Search comp        | Search VAT n  | ur                 | Q Se            |
|     | 28        | MYCXLTULU     |                                                                                                    | m. rossi     |              | \$81.52   | Pagamento<br>in<br>contrassegno        | Awaiting Cash<br>On Delivery<br>validation |               | 07/09/2024<br>08:07:33 |                    | mario rossi<br>spa | 1234567890    | 10 🗶               | C               |
|     | 23 🗸      | MAQKMIPDC     | 1                                                                                                    | s. sam       |              | \$86.16   | Chèque                                 | Payment<br>accepted                        |               | 11/13/2023<br>03:47:22 |                    |                    |               | ۲                  | ≣ €             |
|     | 22        | KQYCHCZKY     | 1. Alexandre de la construcción de la construcción | i. k         |              | \$35.72   | Pagos por<br>transferencia<br>bancaria | Awaiting bank<br>wire payment              |               | 09/29/2023<br>05:57:02 |                    |                    |               | 🖍 Edit<br>🛢 Delete |                 |
|     | 21        | DQZUGGSIS     |                                                                                                    | H. Le        |              | \$81.10   | Chèque                                 | Payment<br>accepted                        |               | 09/25/2023<br>05:05:58 |                    |                    |               | Duplicate          | abel<br>ustomer |

| Quick Access - Q. Search (e.g.: product reference, custor        |                                                                                                    | 👁 View my store 🗜 😝    |
|------------------------------------------------------------------|----------------------------------------------------------------------------------------------------|------------------------|
| 0rders<br>#29 MAQKMIPDC from sam sam \$96.16 09/08/2024 at 23:15 | :00 Cart id: 137 Back to order list Delete this order Duplicate this order                                                           | Boost sales Help       |
| Payment accepted V Update status                                 | 🖶 Print order 🐘 View delivery slip 😅 Partial refund                                                                                  | $\epsilon \rightarrow$ |
| Private order note                                               | Products (1)                                                                                                    | Change currency        |
|                                                                  | Product Base price Quantity Available Total Invoice<br>Tax included Tax included                                                     | Actions                |
| Note about this order, only visible to staffs in back office.    | Hummingbird printed sweater (Taille : 5)<br>Reference number: demo_3 \$28.72 1192 \$86.16 #FA000014<br>Supplier reference: demo_3_62 | × 11                   |
| Save                                                             | Items per page: 50 •                                                                                                    | E Add a discount       |

Click "Ok" button to move order to trash.

| Private order note                                            |      | Products (2                                                               | 1)                                |            |          |           |                              |                | Change o | urrency  |
|---------------------------------------------------------------|------|---------------------------------------------------------------------------|-----------------------------------|------------|----------|-----------|------------------------------|----------------|----------|----------|
|                                                               |      | Product                                                                   |                                   | Base price | Quantity | Available | <b>Total</b><br>Tax included | Invoice        |          | Action   |
| Note about this order, only visible to staffs in back office. | Save | demo2.presta-demos.com<br>Order will be removed from list a<br>remove it? | nd moved to Trash, do you want to | \$28.72    | 8        | 1192      | \$86.16                      | #FA000014      | Add a c  | liscount |
| Customer                                                      | Jave |                                                                           | Products<br>\$86.16               |            |          |           |                              | Total<br>86.16 |          |          |

Click on "View trash" option to navigate to Trash page.

| arc            |                 |              |              |         |           |              |               |             |          |   |             | Add               | new orde | Boost sales             |
|----------------|-----------------|--------------|--------------|---------|-----------|--------------|---------------|-------------|----------|---|-------------|-------------------|----------|-------------------------|
| 515            |                 |              |              |         |           |              |               |             |          |   |             | ( Aud             | new orde | - Boost sales           |
|                |                 |              |              |         |           |              |               |             |          |   |             |                   |          |                         |
|                | <b>- - -</b>    | vention Pate |              | Abandor | ad Casta  |              | C Averate C   | uder Velue  |          |   | -           | Net Profit per Vi |          |                         |
|                | ···· 09         | 30 DAYS      |              |         | IAY       |              | \$0.00        | tax excl.   | 30 DAYS  |   |             | \$0.00 301        | DAYS     | _                       |
|                |                 |              |              |         |           |              |               |             |          |   |             |                   |          |                         |
| 0              |                 |              |              |         |           |              |               |             |          |   |             |                   |          | _                       |
| Orders (23)    |                 |              |              |         |           |              |               |             |          |   |             |                   |          | \$                      |
|                |                 |              |              |         |           |              |               |             |          |   |             |                   |          | Export                  |
| Bulk actions 🗸 |                 |              |              |         |           |              |               |             |          |   |             |                   |          | C Refresh list          |
|                |                 |              |              |         |           |              |               | Order       |          | , | Fracking    |                   | VAT      | <> Show SQL query       |
| ID 🛩 Reference | Products        | Customer     | Email        |         | Total     | Payment      | Status        | note        | Date     |   | number      | Company           | number   | Export to SOL Manager   |
|                |                 |              |              |         |           |              |               |             | YY-MM-DD |   |             |                   |          | View trash              |
| Search refe    | e Search produc | Search custo | Search email |         | Search tc | Search payrr | All 🗘         | Search note | VV-MM-DD | - | Search invo | Search comp       | Search   |                         |
|                |                 |              |              |         |           |              |               |             | TT-MM-DD |   |             |                   |          | Customize order list    |
|                |                 |              |              |         |           |              |               |             |          |   |             |                   |          |                         |
|                | â I             |              |              |         |           | Padamento    | Awaiting Cash |             |          |   |             |                   |          | 🕒 Export orders by rule |

Select the "**Delete**" option to permanently delete an order. Select the "**Restore**" option to restore an order back to the order listing page.

| h  |      |           |          |               |             |                      |                              |                            |                      |                        | Back to order l    | st 🕀 Ad                    | d new order     | <b>ж</b> в        | oost sales           |    |
|----|------|-----------|----------|---------------|-------------|----------------------|------------------------------|----------------------------|----------------------|------------------------|--------------------|----------------------------|-----------------|-------------------|----------------------|----|
|    |      |           | il. Cor  | nversion Rate | Aban<br>0 1 | doned Carts<br>TODAY |                              | Average Order<br>\$0.00 ta | Value<br>x excl. 301 | DAYS                   | E                  | Net Profit per<br>\$0.00 3 | Visit<br>D DAYS |                   |                      | e  |
| Tr | ash  | (5)       |          |               |             |                      |                              |                            |                      |                        |                    |                            |                 |                   | Empty tra            | sh |
| 6  | ID v | tions 🗸   | Products | Customer      | Email       | Total                | Payment                      | Status                     | Order<br>note        | Date                   | Tracking<br>number | Company                    | VAT<br>number   |                   | Actio                | ns |
| נ  | 29   | MAQKMIPDC | Â        | s. sam        |             | \$86.16              | Chèque                       | Payment accepted           |                      | 09/08/2024<br>23:15:00 |                    |                            |                 |                   | Q                    | :  |
| ב  | 27   | ZNVPFBOFX |          | D. Citak      |             | \$153.18             | Płatności<br>elektroniczne   | Awaiting bank wire payment |                      | 07/03/2024<br>05:52:11 |                    | WEBimpuls                  |                 | Delet     C Resto | e<br>re<br>ing label |    |
| ב  | 26   | PCNBAUDJO | <b>#</b> | p. zaky       | 1000        | \$55.12              | Pagamento in<br>contrassegno | Payment accepted           |                      | 04/12/2024<br>05:37:38 | 1234               | Mycompany                  |                 | 🛔 Login           | as customer          |    |
| ב  | 25   | BRAPQFXJL |          | J. DOE        |             | \$19.12              | Bank transfer                | Payment accepted           |                      | 04/03/2024<br>21:15:45 | 5476               | My Company                 |                 | ۲                 | <b>■</b> Q           | :  |
| ב  | 24   | UPDQXRCQC | <b>#</b> | S. Muller     |             | \$65.00              | Transfert<br>bancaire        | Payment accepted           |                      | 11/23/2023<br>12:00:54 | 9328               |                            |                 | ۲                 | 0 Q                  | :  |
| <  |      |           |          |               |             |                      |                              |                            |                      |                        |                    |                            |                 |                   |                      | >  |

# 5. Log in as a customer

**Order Manager** enables a store manager to log in to the store's front office as a specific customer and views all order history, personal information, addresses, credit slips, and vouchers of that customer.

| Bulk | c action | s 🗸           |               |              |                     |           |                                        |                                            |               |                        |                    |                    |               |                 |          |
|------|----------|---------------|---------------|--------------|---------------------|-----------|----------------------------------------|--------------------------------------------|---------------|------------------------|--------------------|--------------------|---------------|-----------------|----------|
|      | ID ¥     | Reference     | Products      | Customer     | Email               | Total     | Payment                                | Status                                     | Order<br>note | Date                   | Tracking<br>number | Company            | VAT<br>number |                 | Ac       |
|      | Searc    | Search refere | Search produc | Search custo | Search email        | Search to | Search payrr                           | All \$                                     | Search note   | YY-MM-DD               | Search invo        | Search comp        | Search VAT n  | IF.             | Q Se     |
|      | 28       | MYCXLTULU     |               | m. rossi     |                     | \$81.52   | Pagamento<br>in<br>contrassegno        | Awaiting Cash<br>On Delivery<br>validation |               | 07/09/2024<br>08:07:33 |                    | mario rossi<br>spa | 1234567890    | 10 💌            | Q        |
|      | 23 🗸     | MAQKMIPDC     |               | s. sam       |                     | \$86.16   | Chèque                                 | Payment<br>accepted                        |               | 11/13/2023<br>03:47:22 |                    |                    |               | ۲               |          |
|      | 22       | KQYCHCZKY     |               | i. k         |                     | \$35.72   | Pagos por<br>transferencia<br>bancaria | Awaiting bank<br>wire payment              |               | 09/29/2023<br>05:57:02 |                    |                    |               | ✓ Edit Î Delete |          |
|      | 21       | DQZUGGSIS     |               | H. Le        | 101110-0111-020-011 | \$81.10   | Chèque                                 | Payment<br>accepted                        |               | 09/25/2023<br>05:05:58 |                    |                    |               | 🗋 Duplicate     | label    |
|      |          |               | <u>ن</u>      |              |                     |           |                                        |                                            |               |                        |                    |                    |               | 🛔 Login as (    | customer |

Store manager will be navigated to "**Your account**" page of store's front office:

| Contact us                          |         |             |     | English 🕶             | Currency: USD \$ • | • &: | Sign out sam sam  | 🏋 Cart (0) |
|-------------------------------------|---------|-------------|-----|-----------------------|--------------------|------|-------------------|------------|
| my store                            | CLOTHES | ACCESSORIES | ART |                       |                    |      | Q Search our ca   | talog      |
| Home / Your account<br>Your account |         |             |     |                       |                    |      |                   |            |
|                                     | ION     |             |     | <b>Q</b><br>ADDRESSES |                    | OR   | DER HISTORY AND I | DETAILS    |
|                                     | IPS     |             | м   | Y WISHLISTS           |                    |      | GDPR - PERSONALI  | DATA       |
| MYALER                              | rs      |             |     |                       |                    |      |                   |            |
|                                     |         |             |     | Sign out              |                    |      |                   |            |

From here, store manager can view customer information, address, order history, etc.

| Contact         | us                           |                  |                   | En       | glish 👻 Currency: US | SD\$▼ & Sigr | nout sam sam     | 📜 Cart (0) |
|-----------------|------------------------------|------------------|-------------------|----------|----------------------|--------------|------------------|------------|
| my st           | ore                          | CLOTHES A        |                   | ART      |                      | С            | C Search our cat | talog      |
| Home /<br>Order | Your account / Or<br>history | der history      |                   |          |                      |              |                  |            |
| Here a          | re the orders you'v          | e placed since y | our account was o | created. |                      |              |                  |            |
| Orde            | r reference                  | Date             | Total price       | Payment  | Status               | Invoice      | е                |            |
| MAQI            | KMIPDC                       | 11/13/2023       | \$86.16           | Chèque   | Payment accepte      | d Par        | Details          | Reorder    |
|                 |                              |                  |                   |          |                      |              |                  |            |
| < Back to       | o your account 🛛 🕇 H         | ome              |                   |          |                      |              |                  |            |

#### 6. Assign order management permissions for staff profiles

**Order Manager** allows you to assign these following order management permissions for specific staff profiles: view orders, add orders, edit orders and delete orders.

To assign order management permissions to staff profiles, please navigate to **Order Manager** module's configuration page > Select "**Permissions**" tab. Check on the checkboxes to assign order management permissions to specific staff profiles.

| Ulck Access - Q. Search<br>lodules / ets.ordermanager / / Configure<br>Configure<br>Vicer Manader |      |          |                     |             | Back            | ♥ View my store             Translate    Manage hooks |
|---------------------------------------------------------------------------------------------------|------|----------|---------------------|-------------|-----------------|-------------------------------------------------------|
| GENERAL SETTINGS                                                                                  |      |          | Settings Global FTP | Permissions | Shipping labels | Manage orders Export orders                           |
| Assign order management permissions to specific staff profiles.                                   |      |          |                     |             |                 |                                                       |
| Profile                                                                                           | View | Add      | Edit                |             | Delete          | All                                                   |
| SuperAdmin                                                                                        |      |          |                     |             |                 |                                                       |
| Logistician                                                                                       |      | 2        |                     |             |                 |                                                       |
| Translator                                                                                        |      | •        |                     |             |                 |                                                       |
| Salesman                                                                                          |      | <b>Z</b> |                     |             |                 |                                                       |
| Demo                                                                                              |      |          | •                   |             |                 |                                                       |
|                                                                                                   |      |          |                     |             |                 |                                                       |
|                                                                                                   |      |          |                     |             |                 |                                                       |

# 7. Customize shipping label

**Order Manager** also enables you to customize the shipping label template. Using the shortcodes, you can add necessary information about order details, customers, delivery address, etc. into the shipping label.

| Size format      | 84 V                                                                                                    |     |
|------------------|----------------------------------------------------------------------------------------------------|-----|
|                  | <u> </u>                                                                                                    |     |
| Use header       | Ves Yes                                                                                                    |     |
| Height of header | 20 mm                                                                                                    |     |
| Header content   | A B I U ∓ ** G> E * E * E * E * E Paragraph *                                                                                                    | en▼ |
|                  | (bops) (shop_phone)<br>(shop_site_name)                                                                                                    |     |
|                  | Custom variables: (logo) (shop_phone) (shop_fax) (shop_address) (shop_email) (shop_site_name) (shop_name) (shop_city) (shop_postcode)                                                                                                    |     |
|                  | (shop_country) (shop_state) (customer_lastname) (customer_firstname) (customer_email) (customer_address) (customer_phone)<br>(customer_phone_mobile) (customer_company) (customer_country) (customer_state) (customer_city) (customer_postcode) (id_order) (reference_order).                                                                                                    |     |
|                  | (barcode_order) (total_weight) (product_list) (product_list_total_order) (subtotal) (shipping) (taxes) (total) (discount) (payment_method)                                                                                                    |     |
|                  | (shipping_method)                                                                                                    |     |
| Body content     | ⇔ <u>A</u> B <u>I</u> <u>U</u> <del>∓</del> <sup>*</sup> <sup>*</sup> <sup>*</sup> <sup>*</sup> <sup>*</sup> <sup>*</sup> <sup>*</sup> <sup>*</sup> <sup>*</sup> <sup>*</sup>                                                                                                    | en▼ |
|                  | Deliver to:         Shipped by (if undelivered, return to):           (custome_fistume) (custome_istuame)         (hop_under)           (custome_states)         (hop_under)           (custome_state)         (hop_under)           (custome_state)         (hop_under)           (custome_state)         (hop_under)           (custome_state)         (hop_under)           (custome_state)         (hop_under)           (custome_state)         (hop_under)           (custome_state)         (hop_under)           (hop_under)         (hop_under)           (hop_under)         (hop_under) |     |
|                  | ORDER # (vriference_order)<br>(barcode_order)                                                                                                    |     |
|                  | Payment mathed: (payment, method) Shipping mathed: (shipping, method) Shipment weight: (stat weight) (croduit list at order)                                                                                                    |     |
|                  | Custom variables: (logs) (shop_shone) (shop_fax) (shop_address) (shop_email) (shop_site_name) (shop_name) (shop_name) (shop_sostcode).<br>(shop_country) (shop_state) (customer_lastname) (customer_firstname) (customer_email) (customer_address) (customer_phone).<br>(customer_phone_mobile) (customer_company) (customer_country) (customer_state) (customer_chy) (customer_postcode). (id_order) (reference_order).<br>(barcode_order). (otal_weign) (product_list) (product_list_total_order) (subtota) (shipping) (taxes) (total). (discount) (payment_method)<br>(shipping_method)         |     |
| Use footer       | Ves                                                                                                    |     |
| Height of footer | 15 mm                                                                                                    |     |
| Footer content   | A B I U ∓ ** ↔ E * ⊞ * ⊞ * ■ ■ Paragraph *                                                                                                    | en▼ |
|                  | (shop_neme) - (shop_address) - (shop_orby, (shop_state) (shop_postcode) - (shop_country)<br>For more assistance, contact Support:<br>Tel.(shop_phone)                                                                                                    |     |
|                  | Custom veriables (dogo) (shop_phone) (shop_fax) (shop_address) (shop_email) (shop_site_name) (shop_name) (shop_dty) (shop_postcode) (shop_country) (shop_state) (customer_lastname) (customer_firstname) (customer_email) (customer_address) (customer_phone)                                                                                                    |     |
|                  | (customer_phone_mobile) (customer_company) (customer_country) (customer_state) (customer_chy) (customer_postcode) (di,order) (reference_order)<br>(barcode_order) (total_weight) (product_list) (product_list_total_order) (subtotal) (shipping) (taxes) (total) (discount) (payment_method)<br>(chipping_method)                                                                                                    |     |

To print shipping label, navigate to order listing page and select the order(s) you want to print shipping label. Click on "*Bulk actions*" button > select "*Print selected shipping label orders*" option.

| Bulk actio                               | ons A                                    |                         |             |              |           |                                        |                                            |               |                        |             |                    |                |   |      |
|------------------------------------------|------------------------------------------|-------------------------|-------------|--------------|-----------|----------------------------------------|--------------------------------------------|---------------|------------------------|-------------|--------------------|----------------|---|------|
| Change Or<br>Open in ne                  | rder Status                              |                         | mer         | Email        | Total     | Payment                                | Status                                     | Order<br>note | Date                   | Tracking    | Company            | VAT<br>number  |   | A    |
| Delete sel<br>Print selec                | ected orders<br>cted invoices            |                         | :h custo    | Search email | Search to | Search paym                            | All \$                                     | Search note   | YY-MM-DD               | Search invo | Search comp        | Search VAT nur |   | Q Se |
| Print selec<br>Export sel<br>Print selec | cted delivery slips<br>ected orders to c | sv<br>els of selected o | .si<br>ders |              | \$81.52   | Pagamento<br>in<br>contrassegno        | Awaiting Cash<br>On Delivery<br>validation |               | 07/09/2024<br>08:07:33 |             | mario rossi<br>spa | 123456789010   | ۲ | Q    |
| ✓ 23                                     | MAQKMIPDC                                | Â                       | s. sam      |              | \$86.16   | Chèque                                 | Payment<br>accepted                        |               | 11/13/2023<br>03:47:22 |             |                    |                | ۲ | 0    |
| ✓ 22                                     | KQYCHCZKY                                | Ê                       | i. k        |              | \$35.72   | Pagos por<br>transferencia<br>bancaria | Awaiting bank<br>wire payment              |               | 09/29/2023<br>05:57:02 |             |                    |                | ۲ | Θ    |
| ✓ 21                                     | DQZUGGSIS                                |                         | H. Le       |              | \$81.10   | Chèque                                 | Payment<br>accepted                        |               | 09/25/2023<br>05:05:58 |             |                    |                | ۲ | 0    |

You can also print shipping label for a separate order:

| В | ılk act | ions 🗸        |               |              |              |           |                                 |                                            |               |                        |                    |                    |                |           |
|---|---------|---------------|---------------|--------------|--------------|-----------|---------------------------------|--------------------------------------------|---------------|------------------------|--------------------|--------------------|----------------|-----------|
| I | D ~     | Reference     | Products      | Customer     | Email        | Total     | Payment                         | Status                                     | Order<br>note | Date                   | Tracking<br>number | Company            | VAT<br>number  | Action    |
|   | Searc   | Search refere | Search produc | Search custo | Search email | Search to | Search payrr                    | All ¢                                      | Search note   | YY-MM-DD               | Search invo        | Search comp        | Search VAT nur | Q Search  |
|   |         |               |               |              |              |           |                                 |                                            |               | YY-MM-DD               | 3                  |                    |                |           |
| 2 | 8 🗸     | MYCXLTULU     |               | m. rossi     |              | \$81.52   | Pagamento<br>in<br>contrassegno | Awaiting Cash<br>On Delivery<br>validation |               | 07/09/2024<br>08:07:33 |                    | mario rossi<br>spa | 123456789010   | ● Q       |
| 2 | 3       | MAQKMIPDC     | Â             | s. sam       |              | \$86.16   | Chèque                          | Payment<br>accepted                        |               | 11/13/2023<br>03:47:22 |                    |                    |                | d Delete  |
|   |         | KONCHICZKY    |               | : h          |              | \$25.72   | Pagos por                       | Awaiting bank                              |               | 09/29/2023             |                    |                    |                | Duplicate |

# V. EXPORT PRESTASHOP ORDERS

The default order export feature of PrestaShop is very restricted and couldn't satisfy your increasing requirement. With a customizable export tool like **Order Manager**, you can

easily **export your order data to CSV, Excel or XML** for accounting work, data transfer or other purposes.

# 1. Export orders to CSV file from orders listing page

**Order Manager** offers you an option to **export all orders** or **export selected orders** to CSV file on orders listing page.

|   |                     |                                         | 11.                       | Conversion Rate<br>1.56% 30 D        | iays                  | Abandoned Ca<br>O TODAY | rts                                                       | Avera<br>\$80                                   | ge Order Value | cl. 30 DAYS                                                                            |   |                       | \$1.06                                       | 30 DAYS    |                                                                                                    |
|---|---------------------|-----------------------------------------|---------------------------|--------------------------------------|-----------------------|-------------------------|-----------------------------------------------------------|-------------------------------------------------|----------------|----------------------------------------------------------------------------------------|---|-----------------------|----------------------------------------------|------------|----------------------------------------------------------------------------------------------------|
| c | rder                | s (23)                                  |                           |                                      |                       |                         |                                                           |                                                 |                |                                                                                        |   |                       |                                              |            |                                                                                                    |
|   |                     |                                         |                           |                                      |                       |                         |                                                           |                                                 |                |                                                                                        |   |                       |                                              |            | C Export                                                                                                    |
|   | Bulk ac             | tions 🗸                                 |                           |                                      |                       |                         |                                                           |                                                 |                |                                                                                        |   |                       |                                              |            | C Refresh list                                                                                                    |
|   |                     |                                         |                           |                                      |                       |                         |                                                           |                                                 |                |                                                                                        |   |                       |                                              | VAT        | Show SQL query                                                                                                    |
|   |                     |                                         |                           |                                      |                       |                         |                                                           |                                                 | Order          |                                                                                        |   | Tracking              |                                              | VAI        |                                                                                                    |
|   | ID 🗸                | Reference                               | Products                  | Customer                             | Email                 | Total                   | Payment                                                   | Status                                          | note           | Date                                                                                   |   | number                | Company                                      | number     | Export to SQL Manager                                                                                                    |
| 1 | ID V                | Reference                               | Products                  | Customer                             | Email                 | Total                   | Payment                                                   | Status                                          | note           | Date<br>YY-MM-DD                                                                       |   | number                | Company                                      | number     | <ul> <li>Export to SQL Manager</li> <li>View trash</li> </ul>                                                              |
| ] | ID V                | Reference<br>Search refere              | Products<br>Search produc | Customer<br>Search custo             | Email<br>Search email | Total<br>Search to      | Payment<br>Search paym                                    | Status<br>All ¢                                 | Search note    | Date<br>YY-MM-DD<br>YY-MM-DD                                                           | • | number<br>Search invo | Company<br>Search comp                       | Search VAT | <ul> <li>Export to SQL Manager</li> <li>View trash</li> <li>Customize order list</li> </ul>                                |
| ] | ID V                | Reference<br>Search refere              | Products<br>Search produc | Customer<br>Search custo             | Email<br>Search email | Total<br>Search to      | Payment<br>Search paym<br>Pagamento                       | Status All   Awaiting Cash                      | Search note    | VY-MM-DD           YY-MM-DD           VY-MM-DD                                         | 8 | Search invo           | Company<br>Search comp<br>mario rossi        | Search VAT | <ul> <li>Export to SQL Manager</li> <li>View trash</li> <li>Customize order list</li> <li>Export orders by rule</li> </ul> |
| ] | ID V<br>Searc<br>28 | Reference<br>Search refere<br>MYCXLTULU | Products<br>Search produc | Customer<br>Search custo<br>m. rossi | Email<br>Search email | Total Search tc \$81.52 | Payment<br>Search paym<br>Pagamento<br>in<br>contrassegno | Status All Auaiting Cash On Delivery validation | Search note    | YY-MM-DD           YY-MM-DD           YY-MM-DD           07/09/2024           08:07:33 | 8 | Search invo           | Company<br>Search comp<br>mario rossi<br>spa | Search VAT | Export to SQL Manager<br>View trash<br>Customize order list<br>Export orders by rule                                       |

| Bulk actions A<br>Change Order Status<br>Open in new tabs                                          |                 | her   | Email        | Total     | Payment                                | Status                                     | Order<br>note | Date                   | Tracking<br>number | Company            | VAT<br>number  |   | Ac       |
|----------------------------------------------------------------------------------------------------|-----------------|-------|--------------|-----------|----------------------------------------|--------------------------------------------|---------------|------------------------|--------------------|--------------------|----------------|---|----------|
| Delete selected orders<br>Print selected invoices                                                  |                 | custo | Search email | Search tc | Search paym                            | All \$                                     | Search note   | YY-MM-DD               | Search invo        | Search comp        | Search VAT nur |   | Q, Sea   |
| Print selected delivery slips<br>Export selected orders to csv<br>Print selected shipping labels o | f selected orde | i     |              | \$81.52   | Pagamento<br>in<br>contrassegno        | Awaiting Cash<br>On Delivery<br>validation |               | 07/09/2024<br>08:07:33 |                    | mario rossi<br>spa | 123456789010   | ۲ | Q        |
| 23 MAQKMIPDC                                                                                       | 5.              | sam   |              | \$86.16   | Chèque                                 | Payment<br>accepted                        |               | 11/13/2023<br>03:47:22 |                    |                    |                | ۲ | <b>Q</b> |
| 22 KQYCHCZKY                                                                                       | i.              | ¢.    |              | \$35.72   | Pagos por<br>transferencia<br>bancaria | Awaiting bank<br>wire payment              |               | 09/29/2023<br>05:57:02 |                    |                    |                | ۲ | Q        |
|                                                                                                    | 28              | 1.0   |              | \$81.10   | Chèque                                 | Payment                                    |               | 09/25/2023             |                    |                    |                | ۲ |          |

#### 2. Create new export rule

Our PrestaShop export order module also allows you to **create different export rules** like *"This month orders", "Awaiting orders", "Paid orders", "Orders of a specific customer"*, etc. to easily export any order which satisfies your requirements.

To create a new export rule, from module's configuration page, select "**Export orders**" tab.

| Quick Access - Q Search                                 |                                                                        | ⊙ View   | r my store 🛱 🔒 |             |                 |               |               |
|---------------------------------------------------------|------------------------------------------------------------------------|----------|----------------|-------------|-----------------|---------------|---------------|
| Modules / ets_ordermanager /                            |                                                                        |          |                |             | Back            | Translate     | Manage hooks  |
| Order Manager                                           |                                                                        |          |                |             |                 |               | 2             |
| GENERAL SETTINGS                                        |                                                                        | Settings | Global FTP     | Permissions | Shipping labels | Manage orders | Export orders |
| Enable instant search on order listing page             | Ves<br>Display search result immediately as you typing in order filter |          |                |             |                 |               |               |
| Set fixed order for column titles on order listing page | Easier to view order information when scrolling                        |          |                |             |                 |               |               |

On "Export orders" page, click on "Add new rule" icon.

| Orders / | Export orders           |             |                                                                                                    |              |                       |               | Help         |
|----------|-------------------------|-------------|----------------------------------------------------------------------------------------------------|--------------|-----------------------|---------------|--------------|
| EXPO     | RT ORDERS 3             |             |                                                                                                    |              |                       |               | ADD NEW RULE |
| ID       | Name                    | File format | Send via email                                                                                                    | Send via FTP | Save to web directory | Date of order | Action       |
| 1        | Export any date         | xisx        | <ul> <li>Receiver emails: lethihien95tn@gmail.com</li> <li>Frequency: Daily</li> <li>Send on (at): 12 AM</li> </ul> |              |                       | Any date      | ≓ Export 👻   |
| 2        | Export this month order | csv         | **                                                                                                    |              | **                    | Any date      | ≓ Export 👻   |
| 3        | Export this year order  | xml         |                                                                                                    |              |                       | Any date      | ≓ Export 👻   |
|          |                         |             |                                                                                                    |              |                       |               |              |

Fill in the fields on "Information" tab:

| Quick Access - Q. Search                                     |                 |             | <b>⊙</b> Vie       | ew my store 🚆 😝 |
|--------------------------------------------------------------|-----------------|-------------|--------------------|-----------------|
| Orders / Export orders                                       |                 |             |                    |                 |
| Add new                                                      |                 |             |                    | Help            |
|                                                              |                 |             |                    |                 |
| EXPORT ORDERS                                                |                 | Information | Export fields Filt | ter Automation  |
|                                                              |                 |             |                    |                 |
| * Rule name                                                  |                 |             | en▼                |                 |
|                                                              |                 |             |                    |                 |
| File format                                                  | CSV V           |             |                    |                 |
| File name prefix                                             |                 |             |                    |                 |
| File name including rule name                                | Ves             |             |                    |                 |
| Sort by                                                      | Newest order 🗸  |             |                    |                 |
| Convert currency of all items in the order into one currency | No conversion 🗸 |             |                    |                 |
|                                                              |                 |             |                    |                 |
| Back                                                         |                 |             |                    | Save            |
|                                                              |                 |             |                    |                 |

Navigate to "**Export fields**" tab > select export fields that are necessary to you and sort up fields in your final data export file just by dragging and dropping field names:

| Export orders           |                                 |                                       |                        |
|-------------------------|---------------------------------|---------------------------------------|------------------------|
| PORT ORDE               | RS                              | Information Export fiel               | <b>ds</b> Filter Autom |
|                         | Available fields                | Selected fields                       |                        |
|                         | □ All                           | -¦- Order ID                          |                        |
|                         | Vorder ID                       | -l- Order reference                   |                        |
|                         | ✓ Order reference               | -1- First name                        |                        |
|                         | Total payment tax included      |                                       |                        |
|                         | Total payment tax excluded      | de Ernail                             |                        |
|                         | ✓ Invoice number                | +l- Shipping country                  |                        |
|                         | ✓ Order added date              |                                       |                        |
| Order                   | Order updated date              | -}- Order status                      |                        |
|                         | ✓ Order status                  | + Invoice number                      |                        |
|                         | Customer messages               |                                       |                        |
|                         | Admin messages                  | Shipping tax incl     Delivers sumber |                        |
|                         | Order discount value (Tax incl) | Payment method                        |                        |
|                         | Order discount percentage       | -↓- Order added date                  |                        |
|                         | Private order note              |                                       |                        |
|                         |                                 |                                       |                        |
|                         | Customer ID                     |                                       |                        |
|                         | First name                      |                                       |                        |
| Customer<br>information | ✓ Last name                     |                                       |                        |
|                         | Email                           |                                       |                        |
|                         |                                 |                                       |                        |

Navigate to "**Filter**" tab > select export conditions to apply this rule:

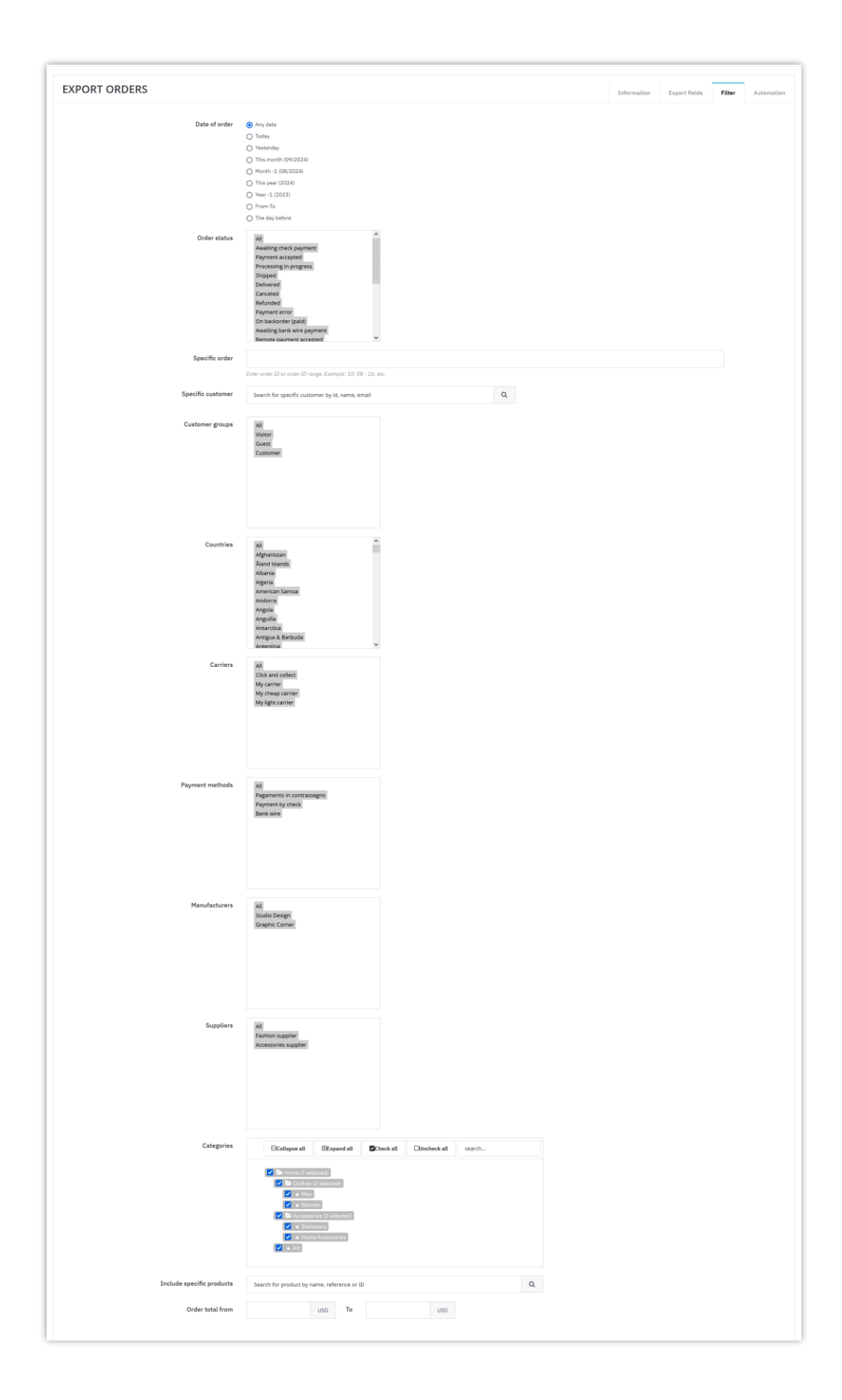

Navigate to **"Automation**" tab to set up the configuration for **auto-exporting orders using a cronjob**.

| Set equer that and Image: set of the set of the set of th          | FORT ORDERS                                          | Info                                                                                                    | rmation  | Export fields | Filter | Automa |
|----------------------------------------------------------------------------------------------------|------------------------------------------------------|----------------------------------------------------------------------------------------------------|----------|---------------|--------|--------|
| * starting   * starting   * starting <th>Send export file via email</th> <th>Yes</th> <th></th> <th></th> <th></th> <th></th>                                                                                                    | Send export file via email                           | Yes                                                                                                    |          |               |        |        |
| winder geff   • function of field   • function of field   • f                                                                                                    | * Email title                                        | Orders exported on [date]                                                                                                    |          | en▼           |        |        |
| • 'statistical   • 'statistical   • 'st                                                                                                    |                                                      | Available tag: [date]                                                                                                    |          |               |        |        |
| in a case aque da a factor ganta   in a case aque da factor ganta   in a case aque da factor ganta <t< td=""><td>* Email content</td><td></td><td></td><td>en≖</td><td></td><td></td></t<>                                                                                                    | * Email content                                      |                                                                                                    |          | en≖           |        |        |
| Autor up 3000   Autor up 3000   Autor up 3000   Autor up 3000   Autor up 3000   Autor up 3000   Autor up 3000   Autor up 3000   Autor up 3000   Autor up 3000   Autor up 4000   Autor up 4000                                                                                                    |                                                      | Here are orders exported on [date]                                                                                                    |          |               |        |        |
| <pre>kuture; jiiif</pre>                                                                                                    |                                                      |                                                                                                    |          |               |        |        |
| Interver teel   Interver teel                                                                                                    |                                                      |                                                                                                    |          |               |        |        |
| *Becker with in the second sequent dis a second of the light is   *Becker with is   *Becker with is   *Becker                                                                                                    |                                                      | Avrileble top: filed                                                                                                    |          |               |        |        |
| Interest of the second sequence of the sequence of the sequence of  | * Receiver emails                                    | year-granitation and too                                                                                                    |          |               |        |        |
| Image: series of the series of the series of th |                                                      | Email addresses to receive export files, separated by a comma (if multiple)                                                                                             |          |               |        |        |
| Seed of (d) i   Orders tead i   Orders tead i   Disctory off i   Disctory off i   Disctory off i   Orders tead i   Disctory off i   Orders tead i   Orders tead i   Orders tead i   Orders tead i   Orders tead i   Orders tead i   Orders tead i   Orders tead i   Orders tead i   Orders tead i   Orders tead i   Orders tead i   Orders tead i   Orders tead i   Orders tead i   Instruming (D) i   Orders tead i   Instruming (D) i   Instruming (D) i </td <td>Frequency</td> <td>Daily v</td> <td></td> <td></td> <td></td> <td></td>                                                                                                    | Frequency                                            | Daily v                                                                                                    |          |               |        |        |
| Orders to see     Socional control control contr                            | Send on (at)                                         | 00 ~                                                                                                    |          |               |        |        |
| Orders to set     A decimation of the induction of the set of the induction of the set of the induction of the set of the set o                            |                                                      |                                                                                                    |          |               |        |        |
| Save order export file to a directory on this save     Directory pail   Directory pail <t< td=""><td>Orders to send</td><td>All orders matched filter (default)</td><td></td><td></td><td></td><td></td></t<>                                                                                                    | Orders to send                                       | All orders matched filter (default)                                                                                                    |          |               |        |        |
| See order export file to a directory of this frame     Directory bit   Directory bit </td <td></td> <td></td> <td></td> <td></td> <td></td> <td></td>                                                                                                    |                                                      |                                                                                                    |          |               |        |        |
| Directory at   Or ever value vectory of rest. Americates directory of rest. Americates directory                    | Save order export file to a directory on this server | Yes                                                                                                    |          |               |        |        |
| Diverter val vieret val vieret va | Directory path                                       |                                                                                                    |          |               |        |        |
| Frequency Day   Send on (at) 00   Orders to send Al orders matched filer (default)   Automatically delete oported file Nerr   Upload order export file to another server using FFP • Vos    • Upload • Vos   • Upload • Vos   • Uploa                                                                                                    |                                                      | Only enter sub directory of root: /home/etssofl/web/demo2.presta-demos.com/public_html/ordermanager. Leave blank will export file to the root directory (not reco       | ommended | D.            |        |        |
| Send on (a) 0   Orders to send At orders matched filter (seleabu)   Automatically delete exported file Nerr     Upload order export file to another server uning FIP   * Username   * Username   • Username   • Username <t< th=""><th>Frequency</th><th>Daily v</th><th></th><th></th><th></th><th></th></t<>                                                                                                    | Frequency                                            | Daily v                                                                                                    |          |               |        |        |
| Orders to sed At orders matched filter (default)   Automatically delate exported filts Incer   Upload order export file to another server using FFP   • Ves   • Ves   •                                                                                                    | Send on (at)                                         | 00 ~                                                                                                    |          |               |        |        |
| All orders matched litter (estaul)     Automatically delete exported files     Neer     Upload order export file to another server using FTP     • Ves     • Username     • Username  <                                                                                                    | Orders to cond                                       |                                                                                                    |          |               |        |        |
| Automatically delete export file is another server using FPP     Upload order export file to another server using FPP   • Vos   • Vos   • Username   • Username   • Username   • Password   • Password   • I   • Det   • I   • Det   • Det   • I   • Det   • Det <td< th=""><th>Urders to send</th><th>All orders matched filter (default)</th><th></th><th></th><th></th><th></th></td<>                                                                                                    | Urders to send                                       | All orders matched filter (default)                                                                                                    |          |               |        |        |
| Upload order export file to another server using FTP Image: Comparison of the total comparison of the total comparison of the tota          | Automatically delete exported files                  | Never v                                                                                                    |          |               |        |        |
| Uplead order export flie to another server using FTP     • • • • • • • • • • • • • • • • • • •                                                                                                    |                                                      |                                                                                                    |          |               |        |        |
| *Hod   •Username   •Username   •Password   •a   •a   21   Remote directory and the upload file to root directory of the FFP account. Only enter sub-directory it upload order export file to.   Every blank to upload file to root directory of the FFP account. Only enter sub-directory it upload order export file to.   Grequence   0                                                                                                    | Upload order export file to another server using FTP | Ves                                                                                                    |          |               |        |        |
| • Username   • Password   • • • • • • • • • • • • • • • • • • •                                                                                                    | * Host                                               |                                                                                                    |          |               |        |        |
| Password   Password   Port   21   Remote directory pau   Image: Comparison of the comparison of the CPP account. Only enter sub-directory if you want to specify a sub-directory to upload order export file to.   Frequency   Daily   Send on (at)   All orders matched filter (default)                                                                                                    | * Username                                           |                                                                                                    |          |               |        |        |
| Port       21         Remote directory path                                                                                                    | * Password                                           | ۵,                                                                                                    |          |               |        |        |
| Port     21       Remote directory path                                                                                                    | 0-4                                                  |                                                                                                    |          |               |        |        |
| Remote directory path                                                                                                    | Port                                                 | 21                                                                                                    |          |               |        |        |
| Learner search and information part or low understanding to give if or an accounting, using strates and started by give with the specify of sub-dimeter segrent part or uppediation of the segrent part of the second part of the second part of the sec                     | Remote directory path                                | Lanua block to unload file to root directory of the FTR account. Only aster rub directory if our west to work to work on the directory of the FTR account.              |          |               |        |        |
| Send on (at)     00       Orders to send     All orders matched filter (default)                                                                                                    | Fromosey                                             | Leave union is approved for one or now uneversity of the Fire account. Unity enter sub directory if you want to specify a sub directory to upload order export file to. |          |               |        |        |
| Send on (at)     00       Orders to send     All orders matched filter (default)                                                                                                    | requency                                             | Unity U                                                                                                    |          |               |        |        |
| Orders to send All orders matched filter (default)                                                                                                    | Send on (at)                                         | 00 ~                                                                                                    |          |               |        |        |
|                                                                                                    |                                                      | All and an excepted films (define)                                                                                                    |          |               |        |        |
|                                                                                                    | Orders to send                                       | All orders matched filter (default)                                                                                                    |          |               |        |        |

Click "**Save**" button to save your export rule.

**NOTE:** *You need to enable the cronjob feature to make automation tasks work.* 

After adding an export rule, from "**Export orders**" page, you can click on "Export" button to immediately export orders.

| Quick Ac | cess 🗸 🤗 Search         |             |                                                               |              |                       |               | <ul> <li>View my store</li> </ul> | 🤗 \varTheta |
|----------|-------------------------|-------------|---------------------------------------------------------------|--------------|-----------------------|---------------|-----------------------------------|-------------|
| Orders / | Export orders           |             |                                                               |              |                       |               |                                   |             |
| Expo     | rt orders               |             |                                                               |              |                       |               |                                   | Help        |
| EXPO     | RT ORDERS 3             |             |                                                               |              |                       |               | +                                 | e e         |
| ID       | Name                    | File format | Send via email                                                | Send via FTP | Save to web directory | Date of order |                                   | Action      |
| 1        | Export any date         | xisx        | Receiver emails:     Frequency: Daily     Send on (at): 12 AM |              |                       | Any date      | ≓ Export                          | •           |
| 2        | Export this month order | CSV         |                                                               |              |                       | Any date      | Send via                          | email       |
| 3        | Export this year order  | xml         | -                                                             |              |                       | Any date      | Delete                            |             |
|          |                         |             |                                                               |              |                       |               |                                   |             |

# 3. Settings

To allow **Order Manager** to execute automation tasks (send order export file via email, FTP, or save to a web directory), you need to enable the cronjob feature. To set up a cronjob, open the module's configuration page and select "**Settings**" tab.

| GENERAL SETTINGS                                        |                                                                                                    |                                                       | Settings           | Global FTP               | Permissions                   | Shipping labels | Manage orders | Export orders |
|---------------------------------------------------------|----------------------------------------------------------------------------------------------------|-------------------------------------------------------|--------------------|--------------------------|-------------------------------|-----------------|---------------|---------------|
| Enable instant search on order listing page             | Yes<br>Display search result immediately as you typ                                                     | ng in order filter                                    |                    |                          |                               |                 |               |               |
| Set fixed order for column titles on order listing page | Easier to view order information when scroll                                                            | ng                                                    |                    |                          |                               |                 |               |               |
| Keep search on page reload                              | No                                                                                                    |                                                       |                    |                          |                               |                 |               |               |
| Behavior when deleting order from the order list        | <ul> <li>Delete permanently (Can NOT restore</li> <li>Move to Trash (Can restore the order f</li> </ul> | he order)<br>rom Trash)                               |                    |                          |                               |                 |               |               |
| Enable cronjob                                          | Yes<br>Setup a cronjob to execute automation tasks                                                      | (send order export file via email, FTP or save to a w | eb directory). For | more information a       | bout Cronjob, see <b>here</b> |                 |               |               |
| * Cronjob secure token                                  | sxxjdjn49z 🗙 🗸                                                                                          | enerate                                               |                    |                          |                               |                 |               |               |
|                                                         | *****/usr/bin/php       Manually send exported orders to receive       Execute cronjob manually         | s by running the following URL on your web brow       | modules/ets_oi     | any<br>dermanager/cronjo | b.php secure=sxijdjn4         | 92              |               |               |
| Save Cronjob log                                        | Yes<br>Recommended for debug purpose only<br>Time zone: US/Eastern Current time: 2024                   | 09-08 20:57:44                                        |                    |                          |                               |                 |               |               |
| Cronjob log                                             |                                                                                                    |                                                       |                    |                          |                               |                 |               |               |
|                                                         | # finales                                                                                               |                                                       |                    |                          |                               |                 |               |               |
|                                                         | u ciear log                                                                                             |                                                       |                    |                          |                               |                 |               |               |
|                                                         |                                                                                                    |                                                       |                    |                          |                               |                 |               | Save          |

Click "**Save**" to apply the cronjob configuration.

# 4. Set up global FTP

To allow **Order Manager** to send order export file to a remote host, you need to set up FTP information. From the module's configuration page, navigate to "**Global FTP**" tab > enter your FTP information then click "**Save**" to finish.

| Quick Access - Q Search                                         |                                                                  |          |            |             |                 | <b>⊙</b> View | my store   🛱 😝 |
|-----------------------------------------------------------------|------------------------------------------------------------------|----------|------------|-------------|-----------------|---------------|----------------|
| Configure<br>Order Manager                                      |                                                                  |          |            |             | Back            | Translate     | Manage hooks   |
| GENERAL SETTINGS                                                |                                                                  | Settings | Global FTP | Permissions | Shipping labels | Manage orders | Export orders  |
| Configure global FTP of a remote host that can be used for Host | all order export rules to save exported file to the remote host. |          |            |             |                 |               |                |
| Username                                                        |                                                                  |          |            |             |                 |               |                |
| Password                                                        |                                                                  |          |            |             |                 |               |                |
| Port                                                            | 21                                                               |          |            |             |                 |               |                |
|                                                                 |                                                                  |          |            |             |                 |               | Save           |

#### 5. Export result

Below is an example of an export file in XLSX format:

| ETS this, year, 03, 002, 2004 - Book |                 |                                           |                    |                                                                                                    |                        |                                               |                                   |                |                        |                     |                        | Anh Thu Nguyen                                                                                                    |                                    | a x      |
|--------------------------------------|-----------------|-------------------------------------------|--------------------|----------------------------------------------------------------------------------------------------|------------------------|-----------------------------------------------|-----------------------------------|----------------|------------------------|---------------------|------------------------|----------------------------------------------------------------------------------------------------|------------------------------------|----------|
| File Hor                             | ne Insert P     | age Layout 🛛 Formulas                     |                    |                                                                                                    |                        |                                               |                                   |                |                        |                     |                        |                                                                                                    |                                    | A Share  |
| Paste V Forr<br>Clipboan             | mat Painter     | bri 11 - 11 - 11 - 11 - 11 - 11 - 11 - 11 |                    | 89 Wrap Text                                                                                                    | General<br>\$ ~ % 9 \$ | Conditional Format as<br>Formatting ~ Table ~ | Normal Bad Check Cell Explanatory | Good<br>Input  | Neutral<br>Linked Cell | Calculation<br>Note | Insert Delete For      | The second second seco | Sort & Find &<br>Filter ~ Select ~ |          |
| 日 <b>5</b> - で・・                     |                 |                                           |                    |                                                                                                    |                        |                                               |                                   |                |                        |                     |                        |                                                                                                    |                                    |          |
|                                      |                 |                                           |                    |                                                                                                    |                        |                                               |                                   |                |                        |                     |                        |                                                                                                    |                                    |          |
| A                                    | в               | c                                         | D                  | E                                                                                                    | F                      | G                                             | н                                 | 1              |                        | к                   | L                      | м                                                                                                    | N                                  | ( •      |
| 1 Order ID                           | Order reference | Shipping first name                       | Shipping last name | Email                                                                                                    | Shipping country       | Total payment tax included                    | Order status                      | Invoice number | Carrier name           | Shipping tax incl   | Payment method         | Order added date                                                                                                    | Product quanti                     | ty Produ |
| 2 47                                 | LVKKCFVWL       | ETS                                       | Test               | der to sill the trace of the                                                                                                    | United States          | 38.0                                          | 02 Awaiting bank wire payment     |                | My carrier             |                     | 7                      | 08/02/2022                                                                                                    |                                    | 1 demo   |
| 3 47                                 | LVKKCFVWL       | ETS                                       | Test               | den se décision en ser                                                                                                    | United States          | 38.0                                          | 02 Awaiting bank wire payment     |                | My carrier             |                     | 7                      | 08/02/2022                                                                                                    |                                    | 1 demo   |
| 4 46                                 | VXVQYOUCG       | Andry Nantenaina                          | RALAJARUAONA       | 10100                                                                                                    | France                 | 17.3                                          | 21 Payment accepted               | #IN000031      | My carrier             |                     | 0 Payments by check    | 04/21/2022                                                                                                    |                                    | 1 demo   |
| 5 45                                 | THEPKUUYI       | Anna                                      | Smith              | and a second second second                                                                                                    | United States          | 18                                            | 3.6 Payment accepted              | #IN000030      | My carrier             |                     | 6.23 Payments by check | 04/14/2022                                                                                                    |                                    | 1 demo   |
| 6 44                                 | PZZWUPUJE       | Vitaly                                    | S                  | CONTRACTOR OF A CONTRACTOR OF A CONTRACTOR OF A CONTRACTOR OF A CONTRACTOR OF A CONTRACTOR OF A CONTRACTOR A CONTRACTOR A | France                 | 57.2                                          | 28 Payment accepted               | #IN000029      | My carrier             |                     | 6.23 Bank transfer     | 01/24/2022                                                                                                    |                                    | 1 demo   |
| 7 44                                 | PZZWUPUJE       | Vitaly                                    | S                  | \$100 Million 100                                                                                                    | France                 | 57.2                                          | 28 Payment accepted               | #IN000029      | My carrier             |                     | 6.23 Bank transfer     | 01/24/2022                                                                                                    |                                    | 2 demo   |
| 8 43                                 | NEGIODILH       | Ramunas                                   | Leipus             | terfenger providenter der                                                                                                    | France                 | 1                                             | 29 Awaiting bank wire payment     |                | My carrier             |                     | 0                      | 01/12/2022                                                                                                    |                                    | 1 demo   |
| 9                                    |                 |                                           |                    |                                                                                                    |                        |                                               |                                   |                |                        |                     |                        |                                                                                                    |                                    |          |
| 10                                   |                 |                                           |                    |                                                                                                    |                        |                                               |                                   |                |                        |                     |                        |                                                                                                    |                                    |          |
| 11                                   |                 |                                           |                    |                                                                                                    |                        |                                               |                                   |                |                        |                     |                        |                                                                                                    |                                    |          |
| 12                                   |                 |                                           |                    |                                                                                                    |                        |                                               |                                   |                |                        |                     |                        |                                                                                                    |                                    |          |
| 13                                   |                 |                                           |                    |                                                                                                    |                        |                                               |                                   |                |                        |                     |                        |                                                                                                    |                                    |          |
| 14                                   |                 |                                           |                    |                                                                                                    |                        |                                               |                                   |                |                        |                     |                        |                                                                                                    |                                    |          |
| 15                                   |                 |                                           |                    |                                                                                                    |                        |                                               |                                   |                |                        |                     |                        |                                                                                                    |                                    |          |
| 16                                   |                 |                                           |                    |                                                                                                    |                        |                                               |                                   |                |                        |                     |                        |                                                                                                    |                                    |          |

# VI. THANK YOU

Thank you again for purchasing our product and going through this documentation. We hope this document is helpful and efficient in the installation and usage of **Order Manager** module. If you have any questions for which the answer is not available in this document, please feel free to contact us.